# TASAS DE JUSTICIA JUZGADOS

#### Para ingresar al sistema, escribir: http://www.jusneuquen.gov.ar

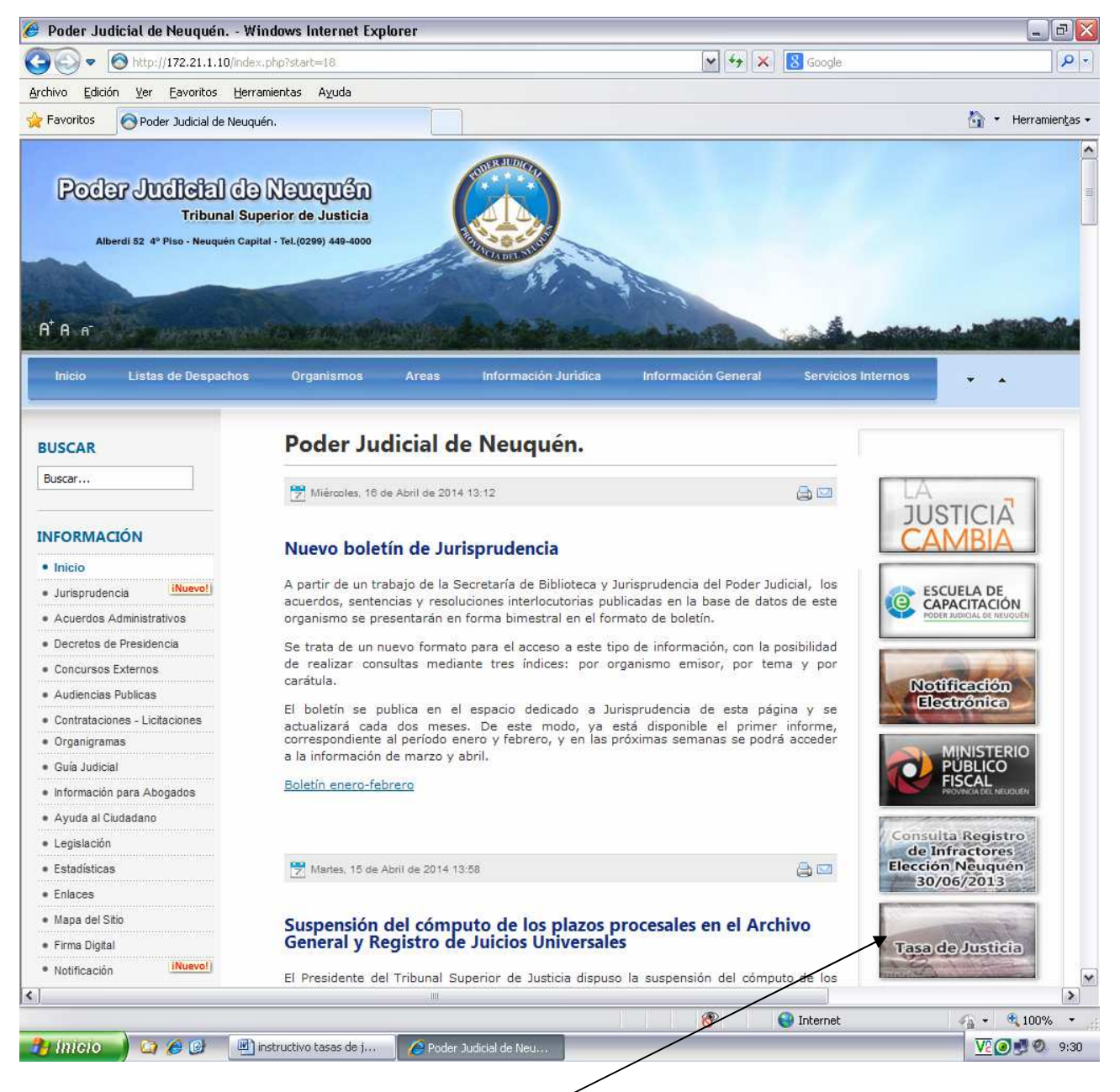

A la derecha se hace clic en el botón "Tasa de Justicia"

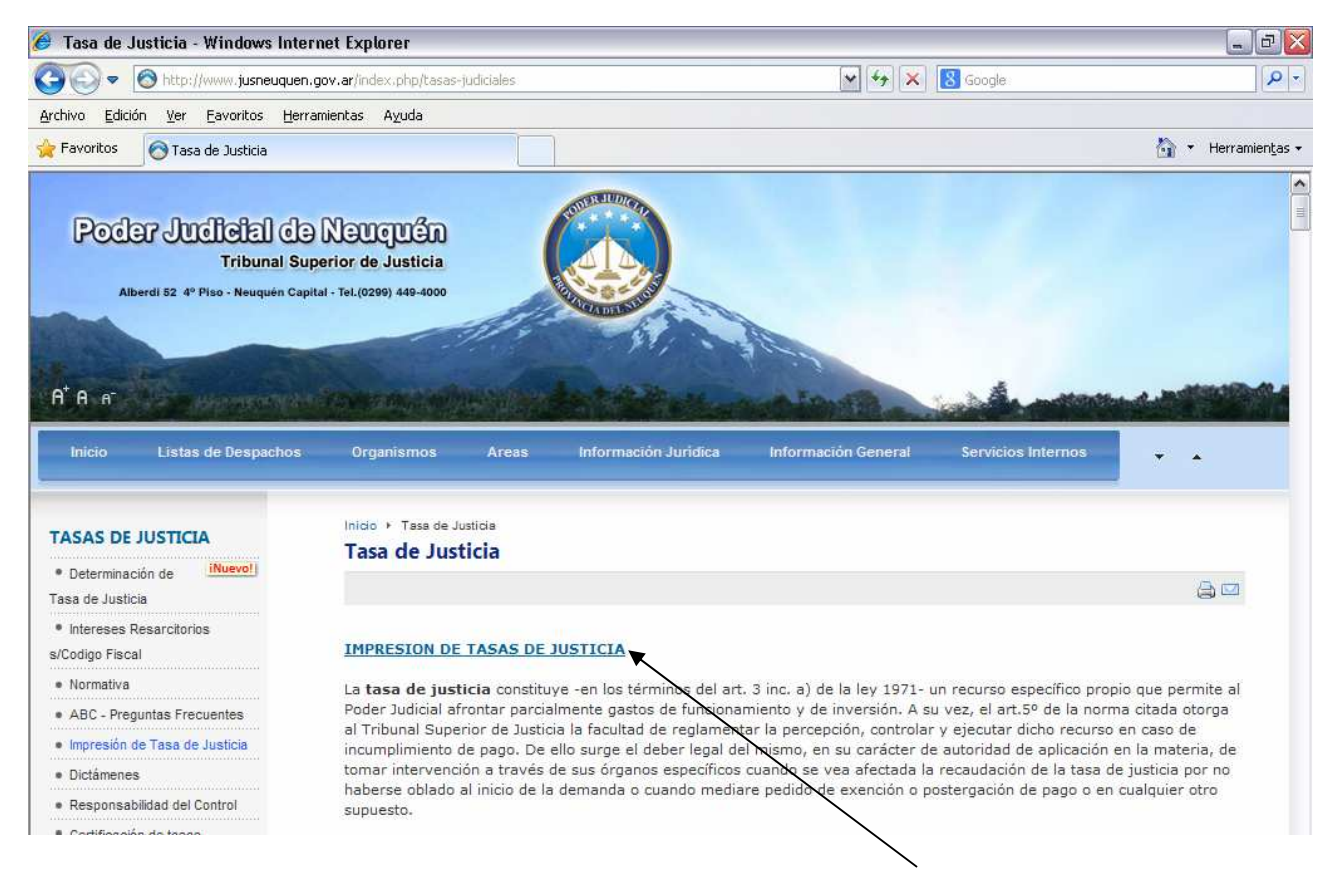

## Luego se hace clic en <u>"IMPRESION DE TASAS DE JUSTICIA"</u>

### Al hacer clic en 🖃 se despliega una lista:

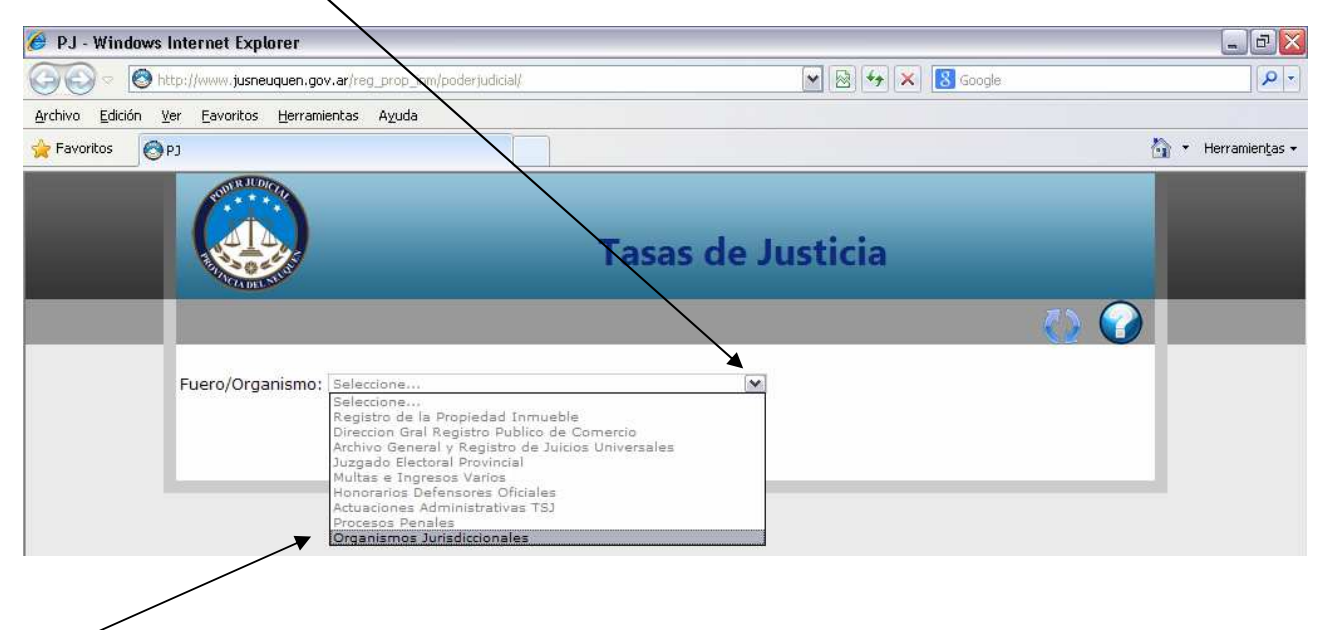

### Seleccionar la opción "organismos jurisdiccionales"

Completar todos los datos requeridos en el cuadro de texto:

| 🥖 PJ - Windows Internet Explorer                                                                                                    |                                                                           |
|----------------------------------------------------------------------------------------------------|---------------------------------------------------------------------------|
| 🔄 💿 🗢 🔇 http://www.jusneuquen.gov.ar/reg_prop_inm/poderjudicial/                                                                                                    | 💌 🕺 🍫 🗙 🚼 Google 🖉                                                        |
| Archivo Edición Ver Eavoritos Herramientas Ayuda                                                                                                    |                                                                           |
| 🚖 Favoritos 🔞 pj                                                                                                    | 👌 🔻 Herramientas                                                          |
|                                                                                                    | Tasas de Justicia                                                         |
|                                                                                                    |                                                                           |
| Fuero/Organismo: Organismos Jurisdiccionales                                                                                                    | (M)                                                                       |
| Juzgado: nombre del Juzgado (*) Da                                                                                                    | ato Obligatorio                                                           |
| Caratula: AUTOS del Expediente (*) Da                                                                                                    | ato Obligatorio                                                           |
| Contribuyente: Nombre y Apellido (*) Da                                                                                                    | ato Obligatorio                                                           |
| Conceptos                                                                                                    |                                                                           |
| Concepto:                                                                                                    | Cantidad: Monto Base de Cálculo:                                          |
| Seleccione<br>Embargos / Medidas Cautelares - Monto Determinado/Deter<br>Embargos / Medidas Cautelares - Monto Indeterminado<br>Exhortos y Oficios Jurisdiccion ExtraAsa ante Justicia Paz<br>Inscripc. Testamentos, declaratoria de herederos y participa<br>Interdictos y Acciones Posesorias<br>Julcios Arbitrales o Amigables Componedores<br>Julcios de Mensura y Deslinde<br>Julcios Desalojo Innueble<br>Julcios Desalojo Innueble<br>Julcios Sucesorios (Activo transmitido menor Ley 23966)<br>Liquidacion Sociedad Conyugal (acuerdo de partes)<br>Monto Indeterminado<br>Processos Concursales<br>Reinscripcion de Hipotecas y Prendas<br>Tercerias | M 1 0,00 Cargar<br>pto a Pagar<br>ase Porcentaje Monto Fijo Monto a Pagar |

Seleccionar el tipo de trámite haciendo clic en  $\searrow$  y luego en el botón "Cargar". Clic en "Emitir Comprobante". Para eliminar algún concepto, hacer clic en  $\bowtie$ 

| 🥖 PJ - Windows Internet 🛛                                                      | Explorer \                                                                                                    |                                                                                                    |                                 |                          |               |                  |   |                             |
|--------------------------------------------------------------------------------|----------------------------------------------------------------------------------------------------|----------------------------------------------------------------------------------------------------|---------------------------------|--------------------------|---------------|------------------|---|-----------------------------|
| () • () • http://www.j                                                         | usneuquen.gov.ar/reg_rop_inm/poderjudici                                                                                    | al/GenerarComprobante.p                                                                                                    | hp                              | ▼ 8 4                    | × 86          | oogle            |   | <b>₽</b> -                  |
| <u>Archivo E</u> dición <u>V</u> er Eavor                                      | itos <u>H</u> erramientas Ayu <b>t</b> a                                                                                    |                                                                                                    |                                 |                          |               |                  |   |                             |
| 🚖 Favoritos 🔘 🏹                                                                |                                                                                                    |                                                                                                    |                                 |                          |               |                  | Č | 👌 🔹 Herramien <u>t</u> as 🕶 |
|                                                                                |                                                                                                    | Tasa                                                                                                    | s de Ju                         | sticia                   |               |                  |   |                             |
|                                                                                |                                                                                                    | \<br>\                                                                                                    |                                 |                          |               | <>               |   |                             |
| Fuero/Or<br>Juzgado:<br>Caratula<br>Contribu<br><b>Concep</b> to:<br>Seleccior | rganismo: Organismos Jurisdiccionale<br>. nombre del Juzgado.<br>. AUTOS del Expediente<br>yente: Nombre y Apellido.<br>tos | (*) Dato Obligati<br>(*) Dato Obligati<br>(*) Dato Obligati<br>(*) Dato Obligati<br>(*) Dato Obligati<br>(*) Dato Obligati | prio<br>prio<br>prio<br>di Mont | o Base de Cálculo<br>0,0 | i Good Cargar | 1                |   |                             |
|                                                                                |                                                                                                    | Concepto a P                                                                                                    | agar                            |                          |               |                  | / |                             |
| Concept                                                                        | to Descripción                                                                                                    | Car                                                                                                    | tidad Monto                     | Porcentaje               | Monto<br>Fijo | Monto a<br>Pagar | 1 |                             |
| 3014                                                                           | Embargos /Medidas Cautelares<br>Determinado/Determinable                                                                    | - Monto                                                                                                    | 1 10.00                         | 0.8 %                    | 63,00         | 63,00 🏅          | × |                             |
|                                                                                |                                                                                                    |                                                                                                    | 7                               | Tota                     | l: 63,00      |                  |   |                             |
|                                                                                |                                                                                                    |                                                                                                    |                                 | Emitir Comp              | robante       | Cancelar         |   |                             |

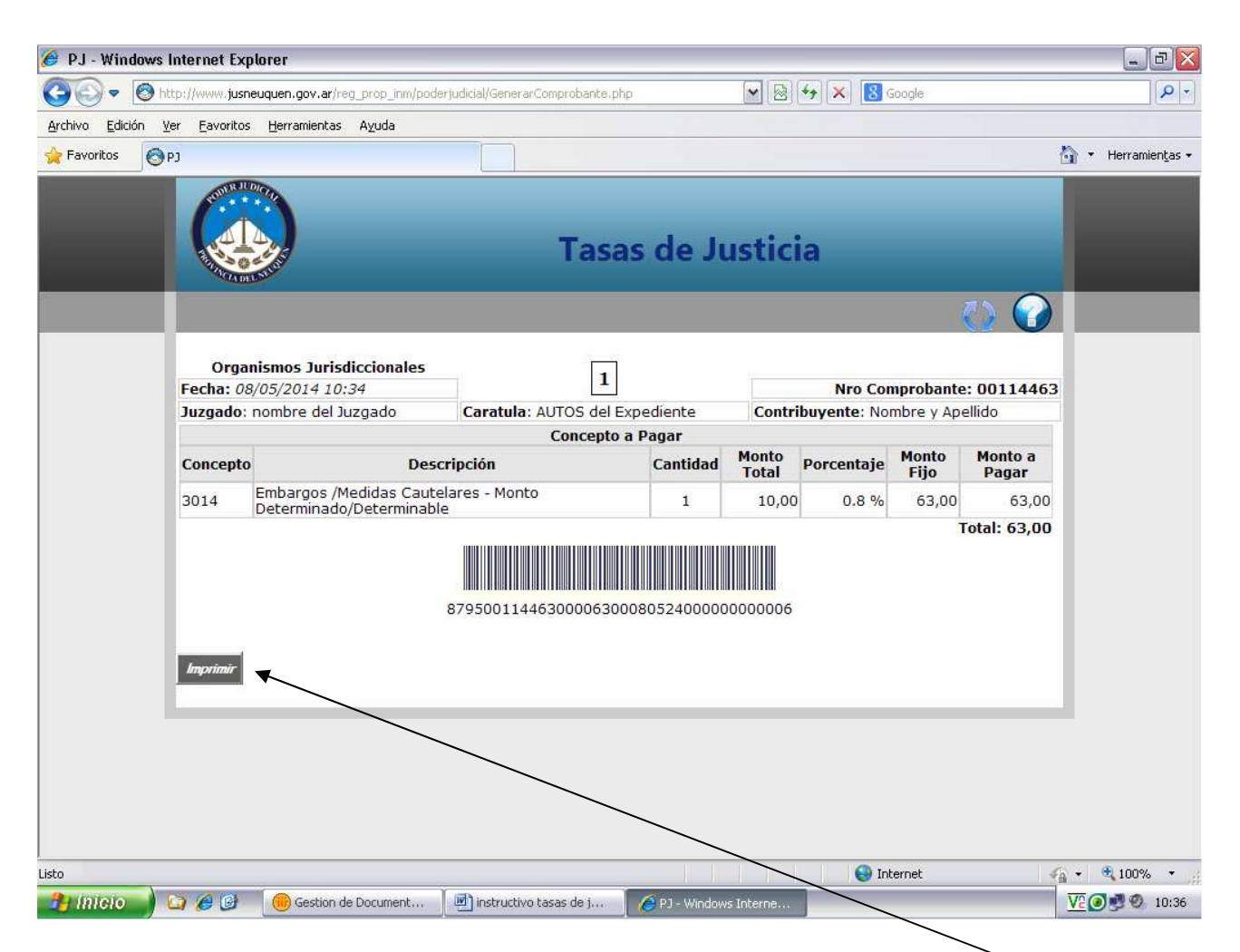

Una vez generado el comprobante, se hace clic en el botón "Imprimir"

Page 1 of 1

| Tasa          | s de Justicia                                   | Organismos Jurisdiccionales    |                       |                       |                                  |                | 1             |               |  |
|---------------|-------------------------------------------------|--------------------------------|-----------------------|-----------------------|----------------------------------|----------------|---------------|---------------|--|
| Fecha: 08/05/ | /2014 10:21                                     | Nro Comprobante: 00114454      |                       |                       |                                  |                |               |               |  |
| Juzgado: nom  | nbre del Juzgado                                | Caratula: AUTOS del Expediente |                       |                       | Contribuyente: Nombre y Apellido |                |               |               |  |
|               |                                                 | Concepto a                     | Pagar                 |                       |                                  |                |               |               |  |
| Concepto      | Descri                                          | oción                          | Cantidad Monto        |                       | Total                            | Porcentaje     | Monto Fijo    | Monto a Pagar |  |
| 3014          | Embargos /Medidas Cautelares - Monto            | Determinado/Determinable       | 1                     |                       | 10,00                            | 0.8 %          | 63,00         | 63,00         |  |
|               | 8795001144540000630008                          | 0524000000000007               | LU<br>pa              | GAR DE I<br>ra el Ban | PAGO: B<br>co                    | ANCO DE LA PI  | ROVINCIA DE N | EUQUEN Talon  |  |
| Tasa          | Tasas de Justicia Organismos Jurísdiccionales 2 |                                |                       |                       |                                  |                |               |               |  |
| Fecha: 08/05/ | /2014 10:21                                     | Nro Comprobante: 00114454      |                       |                       |                                  |                |               |               |  |
| Juzgado: nom  | nbre del Juzgado                                | Caratula: AUTOS del Expediente |                       |                       | Contri                           | buyente: Nombr | e y Apellido  |               |  |
|               |                                                 | Concepto a                     | Pagar                 |                       |                                  |                |               |               |  |
| Concepto      | Descripción                                     |                                | Cantidad              | Monto Total           |                                  | Porcentaje     | Monto Fijo    | Monto a Pagar |  |
|               | 8795001144540000630008                          | 0524000000000007               | LU<br>pa              | GAR DE I<br>ra el Org | PAGO: B<br>anismo                | ANCO DE LA PI  | ROVINCIA DE N | EUQUEN Talon  |  |
| 💿 Tasa        | s de Justicia                                   | Organismos Jurisdiccionales    |                       |                       |                                  |                | 3             |               |  |
| Fecha: 08/05/ | /2014 10:21                                     | Nro Co                         | Comprobante: 00114454 |                       |                                  |                |               |               |  |
| Juzgado: non  | nbre del Juzgado                                | Caratula: AUTOS del Expediente |                       |                       | Contri                           | buyente: Nombr | e y Apellido  |               |  |
| -             |                                                 | Concepto a                     | Pagar                 |                       |                                  |                |               |               |  |
| Concepto      | Descrij                                         | Descripción                    |                       | Monto                 | Total                            | Porcentaje     | Monto Fijo    | Monto a Pagar |  |
| 3014          | Embargos /medidas Cauteiares - Monto            | Determinado/Determinable       |                       |                       | 10,00                            | 0.8 %          | 63,00         | Total: 63.00  |  |
|               |                                                 |                                | LU<br>pa              | GAR DE I<br>ra el Con | PAGO: B<br>tribuyer              | ANCO DE LA Pl  | ROVINCIA DE N | EUQUEN Talon  |  |

87950011445400006300080524000000000007

PJ

 $http://www.jusneuquen.gov.ar/reg\_prop\_inm/poderjudicial/GenerarComprobante.php$